## Install Instructions for Digital Drive

\*\*New Computers with only USB-C drives may require a USB-C to USB adapter

1. Download and install the correct Adobe Air version (Windows or MacOS) at https://airsdk.harman.com/runtime.

2. Once installed, follow these instructions to install the Family Love Letter application based on your operating system.

For Windows users:

3. Insert the Family Love Letter thumb drive into your computer

4. Double click the Install\_Family\_Love\_Letter.air file located on the thumb drive in the WINDOWS folder.

5. Follow the remaining install prompts

On a MAC:

 Insert the Family Love Letter thumb drive into your computer
Double click the Install\_Family\_Love\_Letter.air file located on the thumb drive in the MAC folder.

5. Follow the remaining install prompts

For more information, go to <u>www.familyloveletter.com</u> > click on Digital Drive under products

For assistance, email support@familyloveletter.com